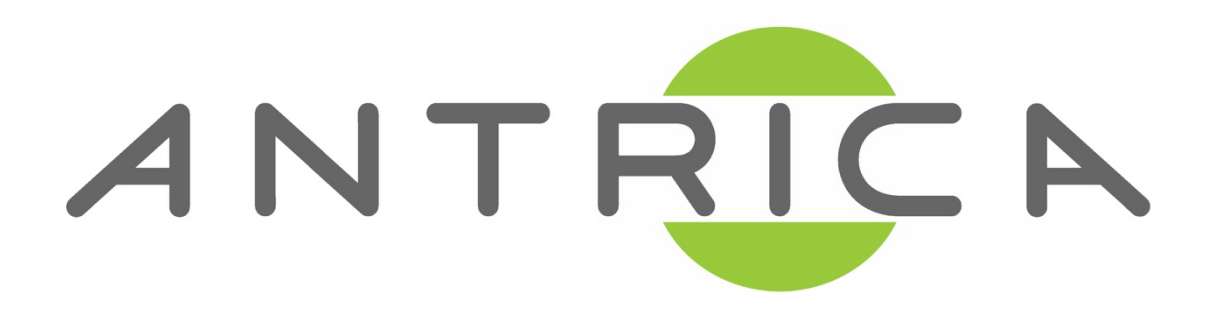

Steaming a Video File on VLC to LAN with RTSP

1) To open the streaming configuration, select **Media > Stream** (*CTRL + S will also open the same window*)

| 🔒 Open Media                                                                                                    | - 🗆 X           |
|----------------------------------------------------------------------------------------------------|-----------------|
| File  Disc  File Network  Capture Device File Selection You can select local files with the following list and buttons |                 |
| C:\Users\Work PC\Desktop\London City Surveillance.mp4                                                                  | Add<br>Remove   |
| Use a subtitle file                                                                                                    | Browse          |
|                                                                                                    |                 |
| Show more options                                                                                                    |                 |
|                                                                                                    | Stream 🔻 Cancel |
|                                                                                                    | V               |

2) Select a video file to stream by pressing **Add...** & navigate to the file of choice for streaming. Then select stream to continue.

| A Open Media                                                    | x               |  |
|-----------------------------------------------------------------|-----------------|--|
| File 🕖 Disc 📲 Network 🖼 Capture Device                          |                 |  |
| File Selection                                                  |                 |  |
| You can select local files with the following list and buttons. |                 |  |
| C:\Users\Work PC\Desktop\London City Surveillance.mp4           | Add             |  |
| Use a subtitle file                                             | Browse          |  |
| Show more options                                               | Stream V Cancel |  |

## 3) Continue to the next page by selecting Next.

| 🛓 Stream O               | utput                                                                                                    | ?    | ×  |
|--------------------------|----------------------------------------------------------------------------------------------------|------|----|
| Source<br>Set up med     | ia sources to stream                                                                                                    |      |    |
| This wizar<br>You should | d will allow you to stream or convert your media for use locally, on your private network, or on the Internet.<br>I start by checking that source matches what you want your input to be and then press the "Next" button to continue |      |    |
| Source:<br>Type:         | file:///C:/Users/Work PC/Desktop/London City Surveillance.mp4<br>file                                                                                                    |      |    |
|                          | Back Next                                                                                                    | Cano | el |

4) Select from the *'New Destination'* dropdown **RTSP**, tick *'Display locally'* if you want to view the video as it streams.

| <u> </u>        | Stream Output                                                                                                    | ?       | ×    |
|-----------------|----------------------------------------------------------------------------------------------------|---------|------|
| <b>Des</b><br>S | tination Setup<br>elect destinations to stream to                                                                                            |         |      |
|                 | •                                                                                                    |         |      |
|                 | Add destinations following the streaming methods you need. Be sure to check with transcoding that the format is compatible w<br>method used. | ith the |      |
|                 | New destination File                                                                                                    | Add     |      |
|                 | Back Next                                                                                                    | Cance   | el l |

5) To setup the RTSP stream, enter your preferred port number *(example: 554)* and path identifier *(example: /test)*. Then select Next to continue.

| 🛓 Stream Output                                                  | ?     | × |
|------------------------------------------------------------------|-------|---|
| Destination Setup<br>Select destinations to stream to            |       |   |
| RTSP 🔀                                                           |       |   |
|                                                                  |       |   |
|                                                                  |       |   |
| This module outputs the transcoded stream to a network via RTSP. |       |   |
|                                                                  |       |   |
|                                                                  |       |   |
| Port 8554 🖶                                                      |       |   |
| Path /                                                           |       |   |
|                                                                  |       |   |
| Back Next                                                        | Cance | 3 |

6) Untick 'Activate Transcoding' and continue by pressing Next.

| 🛓 Stream Output                                              |                            |      |      | ?     | × |
|--------------------------------------------------------------|----------------------------|------|------|-------|---|
| Transcoding Options<br>Select and choose transcoding options |                            |      |      |       |   |
| Activate Transcoding                                         |                            |      |      |       |   |
| Profile                                                      | Video - H. 264 + MP3 (MP4) |      | - 🕺  | ×     |   |
|                                                              |                            |      |      |       |   |
|                                                              |                            |      |      |       |   |
|                                                              |                            |      |      |       |   |
|                                                              |                            |      |      |       |   |
|                                                              |                            |      |      |       |   |
|                                                              |                            |      |      |       |   |
|                                                              |                            |      |      |       |   |
|                                                              |                            |      |      |       |   |
|                                                              |                            | Back | Next | Cance | ł |

7) Select '*stream all elementary streams'* and click Stream to begin streaming your file.

| Option Setup<br>Set up any additional options for streaming                        |                  |
|------------------------------------------------------------------------------------|------------------|
| Miscellaneous Options                                                              |                  |
| Generated stream output string  :sout=#rtp{sdp=rtsp://:8554/} :sout-all :sout-keep | add Stram Cancel |

8) You can now open VLC to view your stream on the LAN. Select

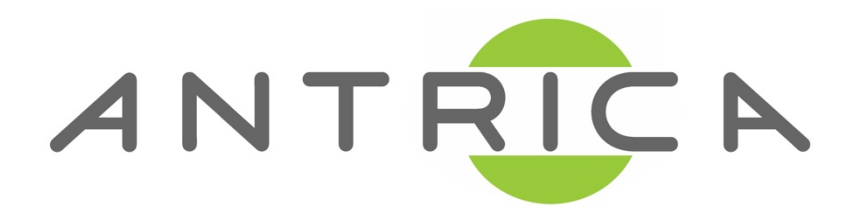

## **Help and Further Support**

Please visit http://antrica/freshdesk.com where you can find:

## - Application notes

- User manuals

- FAQs

- Firmware

- Other useful information

- Open up a Technical Support Ticket

Contact: support@antrica.com